## 「위험성평가 사업주 교육」 신청 방법 안내

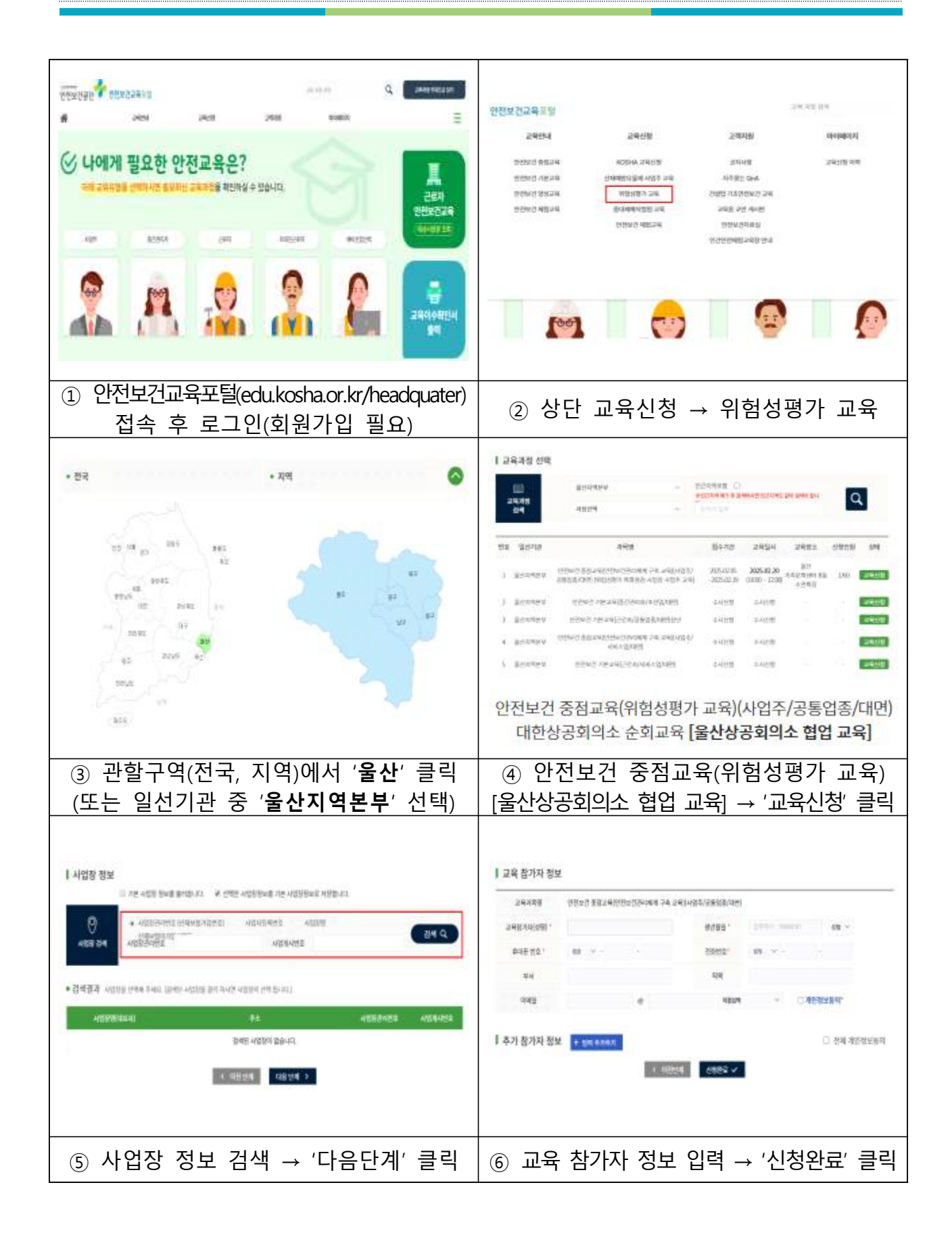